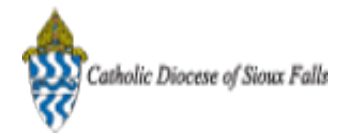

Tue, Jun 3, 2014 at 11:27 AM

## ParishSOFT Newsletter - Split an Existing Family

1 message

**Catholic Diocese of Sioux Falls - Carla Haiar** <chaiar@sfcatholic.org> Reply-To: Catholic Diocese of Sioux Falls - Carla Haiar <chaiar@sfcatholic.org> To: Carla Haiar <chaiar@sfcatholic.org>

> Diocese of Sioux Falls is utilizing ParishSOFT for parish management. This new sletter will be sent periodically to assist in your transition. Please encourage other ParishSOFT Users in your organization to subscribe. Thank you! Carla Haiar

View this email in your browser

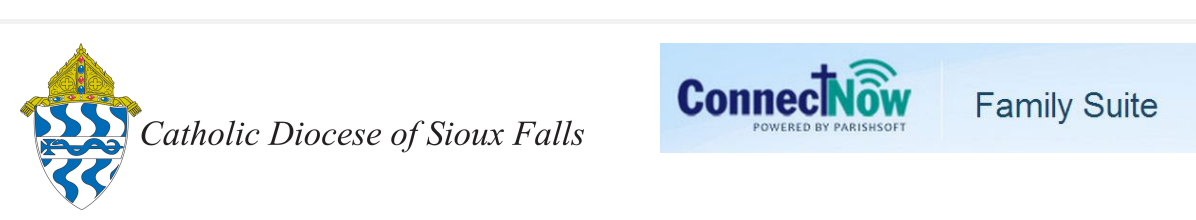

## Family Directory - Splitting an Existing Family

When a family is separating into two households or an adult child is leaving his/her family record and registering as an adult in a parish, you need to create a NEW family and import the member record. Steps below will outline the process.

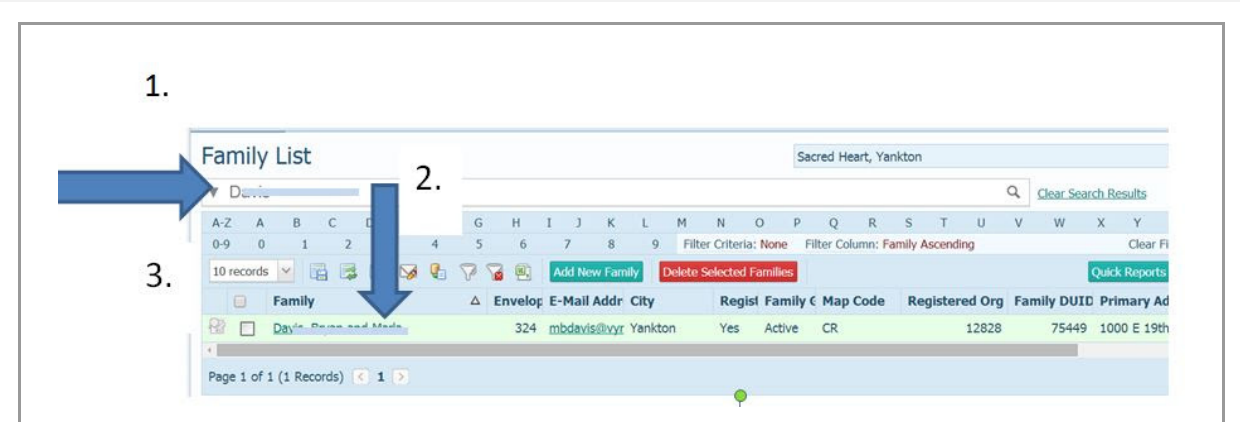

On Family Directory, Family List, enter and locate the existing family you wish to split.
 Note the Family Name and member names.

If the family cannot be found in your directory, but you know an adult child exists in the diocesan database, go to Add New Family and pull in his/her Parents' record as UNREGISTERED.

If you are SPLITTING an existing family, keep in mind contributions stay with the existing family - NOT the new family.

|    | Family Information Not | es                                              |                                        |                                    |
|----|------------------------|-------------------------------------------------|----------------------------------------|------------------------------------|
|    | 2.1                    | Church of Registration:<br>Details Modified On: | Sacred Heart - Yar<br>Monday, August 1 | nkton, SD 57078<br>2, 2013 5:51 PM |
|    |                        | Family Group:                                   | Active                                 | ~                                  |
|    |                        | Registration Status:                            |                                        |                                    |
| 0  | Change Delete          | Registration Date:<br>Unregistered Date:        | 6/18/2003                              |                                    |
|    | Last Name.* Da         |                                                 |                                        | Primary Address: Home Address      |
| 2. | First Name(s):* Br     |                                                 |                                        | Home Mailing Other                 |
|    | Name: MI               |                                                 |                                        | Country: United States             |
|    | Informal Name:         |                                                 | Auto Fill                              | Postal Code: 57078 1807            |
|    | Formal Salutation:     |                                                 | <u></u>                                | Address Line 1: 1000 C 1907 Sc     |
|    | Informal Salutation:   |                                                 | ,                                      | Address Line 2:                    |
|    |                        |                                                 | Edit Detai                             | ls Close                           |
|    |                        |                                                 |                                        | -                                  |

| 🕈 Brya                                |              | 21   | Add 🔊  | 🔬 Import      |                 | V            |            |       |         |
|---------------------------------------|--------------|------|--------|---------------|-----------------|--------------|------------|-------|---------|
|                                       | Gender:*     | Male | ×      |               | Status:*        | Active       | ×          |       |         |
|                                       | Title:       |      |        |               | Birth Date:     | 9/1/1970     | <b>11</b>  |       | - 11    |
|                                       | First Name:  | в    |        |               | Birth Place:    | Scotland, SD |            |       | - 11    |
|                                       | Nick Name:   | в    |        |               | Age:            | 43           |            |       | - 11    |
|                                       | Middle Name: |      |        |               | Date of Death:  |              | <b>iii</b> |       |         |
| Change Delete                         | Last Name:   | D    |        |               | Religion:       | Catholic     |            |       |         |
| Member DUID: 121307<br>Special Needs: | Suffix:      |      |        |               | Language:       | English      |            | N.    |         |
|                                       | Maiden Name: |      |        |               | Ethnicity:      |              |            | 1     |         |
|                                       | Role:        | Head |        |               | Marital Status: | Single       |            |       |         |
| A                                     |              |      |        |               | Envelope #:     | 0            | Next       | Send? |         |
|                                       |              |      |        |               |                 | 15.          |            |       |         |
| General Religious Ed.                 | Contact M    | sc.  |        |               |                 |              |            |       |         |
|                                       |              |      |        |               |                 |              |            |       | n 19.50 |
|                                       |              |      | Edit ( | Details Close |                 |              |            |       |         |

When importing a member into a family, the system filters the list by Status.

On Family List, click on the button Add New Family. You will be prompted to enter a Last Name, click Search. Verify that a family record is NOT already exisitng for

| Filte | r by C | Organization:<br>Last Name:<br>First Name:<br>Citv: | All De      | Search                 | ~        |             |       |
|-------|--------|-----------------------------------------------------|-------------|------------------------|----------|-------------|-------|
|       |        | Family Na                                           | me          | Registered Organizatio | n        | Family DUID | Dioc  |
| 0     | 6      | Da                                                  |             |                        |          | -87         |       |
| 0     | 00     | Da                                                  |             |                        |          | 75          |       |
| 0     | 6      | Da                                                  |             |                        |          | 64          | 86453 |
| 0     | 6      | Da                                                  |             |                        |          | 86          | 85946 |
| 0     | de la  | Da                                                  |             |                        |          | 94          | 1664  |
| 0     | de la  | Da                                                  |             |                        |          | 49          | 6365  |
| 0     | de la  | Da                                                  |             |                        |          | 46          | 6387  |
| 0     | de la  | Da                                                  |             |                        |          | 77          | 3008  |
| 0     | de la  | Da                                                  |             |                        |          | 00          | 3645  |
| 0     | de la  | Da,                                                 |             |                        | · · ·, , | 35          | 7636  |
| 4     |        |                                                     |             |                        |          |             | 0     |
| 1     | . of   | 12 (119 Rec                                         | ords) 🔇 1 2 | 3 6 7 <b>8</b> 9 10 1  | .1 12 >  |             |       |

|                 | Mr         |   | Family Group?                      | Active                    | Address Type:   | Home          |   |
|-----------------|------------|---|------------------------------------|---------------------------|-----------------|---------------|---|
| First Name      | Bryan DUPI |   | Send Magazine:                     | Active                    | Address Line 1. | 1             |   |
| Nick Name:      | biyan bore |   | Registration Status:               |                           | Address Line 2: | •             |   |
| Last Name       | c          |   | Registration Date:                 | 6/3/2014                  | Postal Code:    | 57078         |   |
| Suffix:         |            | × |                                    | Andre Cill Comb Manage    | City:           | Yankton       |   |
| Type:           | Head       | ~ | Last Name:                         | Di                        | State/Region:   | South Dakota  |   |
| Gender:         | Male       | ~ | First Name(s)?                     | Br                        | Country:        | United States | ~ |
| Birth date:     |            |   | Formal Maiing Name:                | Br                        |                 |               |   |
| E-Mail Address: |            |   | Informal Name:                     |                           |                 |               |   |
|                 |            |   | Formal Salutation:                 |                           |                 |               |   |
| Add Another     |            |   | Informal Salutation:               |                           |                 |               |   |
|                 |            |   |                                    |                           |                 |               |   |
|                 |            |   | E-Mail Address:                    |                           |                 |               |   |
|                 |            |   | E-Mail Address:                    | & Edit Save & Enish Cano  | el              |               |   |
|                 |            |   | E-Mail Address:<br>Save & New Save | & Edit Save & Finish Canc | el              |               |   |
|                 |            |   | E-Mail Address:                    | & Edit Save & Finish Canc | el              |               |   |
|                 |            |   | E-Mail Address:                    |                           |                 |               |   |

| /                    | *10          |      |      |                 |        |            |
|----------------------|--------------|------|------|-----------------|--------|------------|
| Family Details Memb  | er Details   |      |      |                 |        |            |
| 1                    | Add 🔬 Import |      |      |                 |        |            |
|                      | Gender:      | Male | 1.54 | Status:         | Active | 2          |
|                      | Title:       | Mr.  | 1.0  | Birth Date:     |        |            |
|                      | First Name:  | Bry  |      | Birth Place:    |        |            |
|                      | Nick Name:   |      |      | Age:            |        |            |
|                      | Middle Name: |      |      | Date of Death:  |        | <b></b>    |
| Change Delete        | Last Name:   | Dav  |      | Religion:       |        | 2          |
| Special Needs:       | Suffix:      |      | 1    | Language:       |        | 2          |
|                      | Maiden Name: |      |      | Ethnicity:      |        | ~          |
|                      | Role:        | Нег  |      | Marital Status: | Single | 12         |
|                      | 8            |      |      | Envelope #:     | 0      | Next Send? |
| General Religious E  | d. Contact M | sc.  |      |                 |        |            |
| Contract Information |              |      |      |                 |        |            |
| Contact Information  |              | 1    |      |                 |        |            |
| Home Phone:          |              | -    |      |                 |        |            |
| Cell Phone:          |              |      |      |                 |        |            |
| Work Phone:          |              | -    |      |                 |        |            |
| Pager:               |              |      |      |                 |        |            |
|                      |              |      |      |                 |        |            |
| Fax:                 |              |      |      |                 |        |            |

the Family. 1. Click Import.

| - 1 | Last Name: di |       | Status: Activ | ve 🗸        | Search |            |
|-----|---------------|-------|---------------|-------------|--------|------------|
| 1.  | Last Name     | Title | First Name    | Middle Name | Suffix | Birthdate  |
|     | O D           |       | rittany       |             |        | 10/26/1990 |
|     | o d           |       | yan           |             |        | 09/01/1970 |
| 1   | O D           |       | yan DUPL      |             |        |            |
| - 1 | O D           |       | arla          |             |        | 03/03/197  |
| - 1 | O Davis       |       | , ikolaus     |             |        | 01/28/1993 |
| 1   |               |       |               |             |        |            |
|     |               |       |               |             |        |            |
| 1   |               |       |               |             |        |            |
| 1   |               |       |               |             |        |            |
|     |               |       | 2             |             |        |            |
| - 1 |               |       | <u></u>       |             |        |            |

Enter the Last Name in the Member Search screen. Verify the Status matches the Member Status of the original member record.

1. Click the button next to the name you wish to import. Disregard the name ending in DUPL, this is the one created when the family was created.

- 2. Click Accept.
- 3. Update the Role on this record to Head.

|      | Family Details                 | Member Det          | ails (2)                |         |          |                             |                          |            |
|------|--------------------------------|---------------------|-------------------------|---------|----------|-----------------------------|--------------------------|------------|
|      | 🎙 Br,                          | an DUPL             | 🔞 Add                   | Dimport |          |                             |                          |            |
|      |                                |                     | Gender:                 | Male    | 2        | Status:*                    | Active                   | ~          |
|      |                                |                     | Title:                  | Bo      | ×        | Birth Date:<br>Birth Place: | 9/1/1970<br>Scotland, SD |            |
| 1    |                                |                     | Nick Name:              | Br      | _        | Age:                        | 43                       |            |
| 1.   |                                |                     | Middle Name:            |         |          | Date of Death:              |                          |            |
|      | Change Dele<br>Member DUID: 26 | <u>ete</u><br>i4777 | Last Name:*             | Da      |          | Religion:                   | Catholic                 | 8          |
|      | Special Needs: 🛄               |                     | Suffix:<br>Maiden Name: |         | <u>×</u> | Ethnicity:                  | English                  | 2          |
| •    |                                |                     | Role:*                  | Head    |          | Marital Status:             | Single                   | ~          |
|      |                                |                     | 2.                      |         |          | Envelope #:                 | 0                        | Next 🐼 Sen |
|      | General Rel                    | igious Ed.          | Contac                  | n       |          |                             |                          |            |
|      | Contact Inform                 | nation              |                         |         |          |                             |                          |            |
|      | Email Address:                 |                     |                         |         |          |                             |                          |            |
|      | Home Phone:                    | 605                 |                         |         |          |                             |                          |            |
|      | Cell Phone:                    | 605                 |                         | -       |          |                             |                          |            |
|      | Pager:                         | 00.                 |                         |         |          |                             |                          |            |
| - 11 | Fax:                           |                     |                         | -       |          |                             |                          |            |

As you can see there are two member records (one is a duplicate) for this family.

1. Note Member DUID of each record and email the chancery that you wish to have these member records merged.

Be sure to review the Family Details for both records. Send Mail should be checked a new envelope number assigned to the new family record. Verify that the Formal Mailing Names are correct as this is used for Bishops Bulletin printing.

Copyright © 2014 Catholic Diocese of Sioux Falls, All rights reserved. You are a user of ParishSOFT.

Our mailing address is: Catholic Diocese of Sioux Falls 523 N Duluth Ave Sioux Falls, SD 57104

Add us to your address book

unsubscribe from this list update subscription preferences

MailChimp.